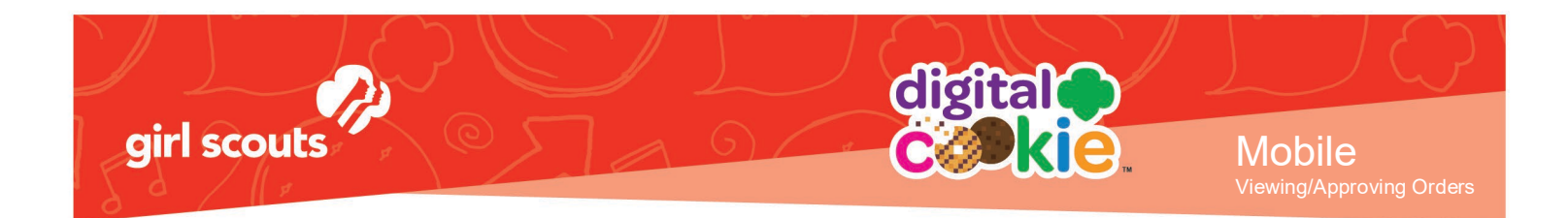

## Mobile App – View or Approve Orders

This feature can be used to view all of your orders, approve or decline In-Person delivery orders and verify if a "Cookies in Hand" transaction has gone through successfully.

For more information on app use, please see "Mobile App" Tip Sheet.

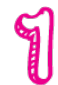

From the home page, select "All Orders."

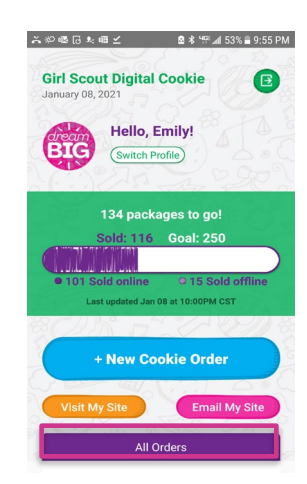

Tapping on the "All Orders" or scrolling down will make all of your orders visible by delivery method.

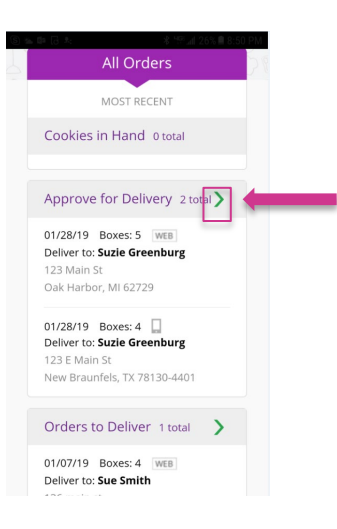

To approve an order for delivery, or view any order, click on the green arrow to view the section of orders to approve.

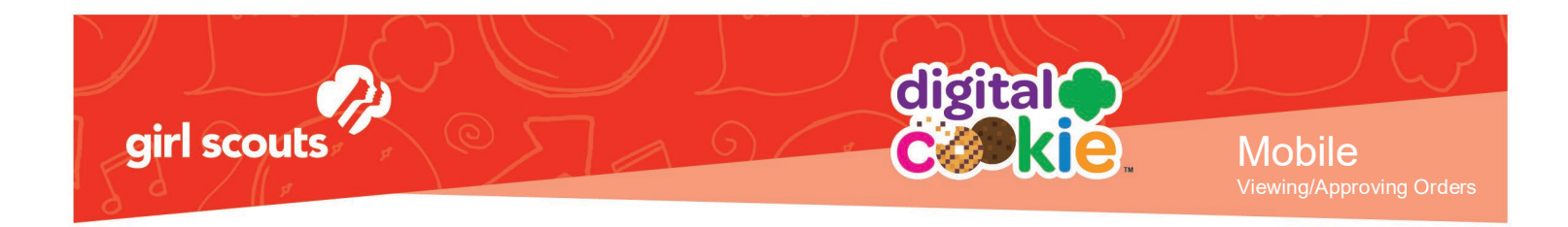

| <b>A</b> |
|----------|
|          |
| and a    |

Select the order you want to view and click the green arrow next to the order.

| S 🚈 🗊 🕃 R;                                              | \$ 198 all 25                                                                                                    | 6 🖩 8:52 PM |
|---------------------------------------------------------|----------------------------------------------------------------------------------------------------|-------------|
| <b>(</b>                                                | ORDERS                                                                                                    | 99 C        |
| Appro                                                   | ve for Delivery, 2 ord                                                                                                 | ers         |
| 01/28/19<br>Deliver t<br>123 Maii<br>Oak Har<br>DAYS LE | Boxes: 5<br>or: <b>Suzie Greenburg</b><br>n St<br>bor, MI 62729<br>FT TO APPROVE: <b>10</b>                            | }           |
| 01/28/19<br>Deliver t<br>123 E M<br>New Bra<br>DAYS LE  | <ul> <li>Boxes: 4</li> <li>Suzie Greenburg<br/>ain St<br/>uunfels, TX 78130-4401</li> <li>FT TO APPROVE: 10</li> </ul> | >           |
|                                                         |                                                                                                    |             |

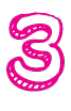

The details for the order will appear and you can review the order (scroll down for information about the quantity and variety) and select approve or decline the order. If the order is not for In-Person delivery, order details will still appear without the Approve/Decline buttons and approval caution message.

| S) 🛳 🗣 🗔 🚈 🔰 👫 👘 🖬 8:53 Pl                   | S 또 요 당 차 3 부분 세 23% 🗎 9:05 PM   |  |
|----------------------------------------------|----------------------------------|--|
| ORDER DETAILS                                | C ORDER DETAILS                  |  |
| ORDER DATE 01/28/19 8:07 PM #05058037        | Approve Order                    |  |
| Suzie Greenburg                              | Approve order                    |  |
| 123 Main St                                  |                                  |  |
| Oak Harbor, MI 62729                         | Decline Order                    |  |
| 273-920-2730                                 |                                  |  |
| DAYS LEET TO ADDROVE: 10                     | Cookies Selected                 |  |
| IF NOT APPROVED: Cancel Order                | Samoas, 4 boxes                  |  |
|                                              | ORDER SLIMMARY                   |  |
| Before approving the order,                  | Cookie boxes: 4 \$16.00          |  |
| check:                                       | Delivery Free                    |  |
| The delivery address                         | Order total \$16.00              |  |
| Your cookie inventory                        | Added to sales goal 4 boxes      |  |
| When you approve the order for delivery, the |                                  |  |
| customer's credit card will be charged.      | PAID BY                          |  |
|                                              | Suzie Greenburg                  |  |
| Approve Order                                | 236-785-7398                     |  |
|                                              | OPDEPED ON Mobile App            |  |
| Destine Order                                | CUSTOMER CONNECTION Cookie Booth |  |
| Decime Order                                 |                                  |  |

After Approving or Declining, you will return the screen with any orders that still need approving, or your all orders screen if all orders have been approved.